## スマートフォン向け ワンタイムパスワードアプリの有効期限更新方法

## ◆有効期限(180日)内における操作画面

ワンタイムパスワードアプリを起動すると、「有効期限更新」画面が表示されます。

①「今すぐ更新」ボタンを選択してください。

※後日更新を行う場合は、「後で通知」を選択してください。

②「次へ」ボタンを選択してください。

③画面上部に数字8桁のワンタイムパスワードが表示されている

ことを確認してください。

<更新完了です!>

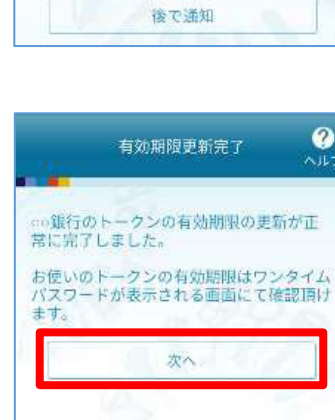

ご利用のトークンの有効期限は

S. )

こ利用のトージンの有効期間は 2022/03/31 09:00です。 引き続きトークンをご利用いただくために、 「今すぐ更新」ボタンを押してくたさい。 (運新は、違常は数秒で完了しますが、遠 信状態によっては時間がかかることがありま

更新せずに有効期限をむかえた場合、本トー クンはご利用できなくなります。

今すぐ更新

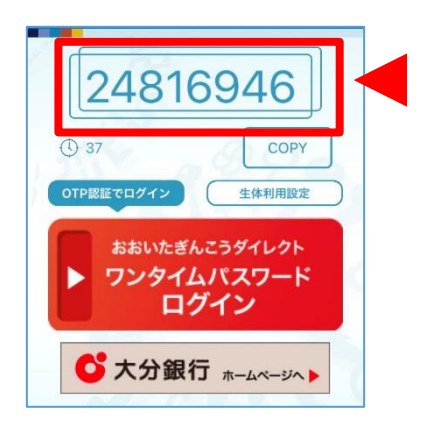

## ◆有効期限が切れている場合の操作画面

ワンタイムパスワードアプリを起動すると、「有効期限切れ」画面が表示されます。

①「確認」ボタンを選択してください。

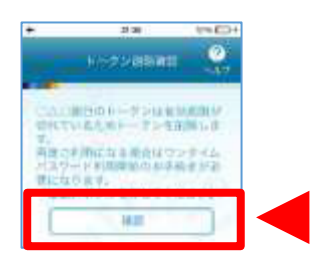

②「初期設定」画面が表示されますが、ご利用できませんのでご注意 ください。

※引き続き、ワンタイムパスワードをご利用いただくには、書面での お申込みが必要となります。

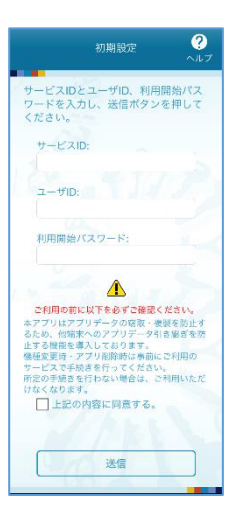